# 전산정보관리국 정보확운영과

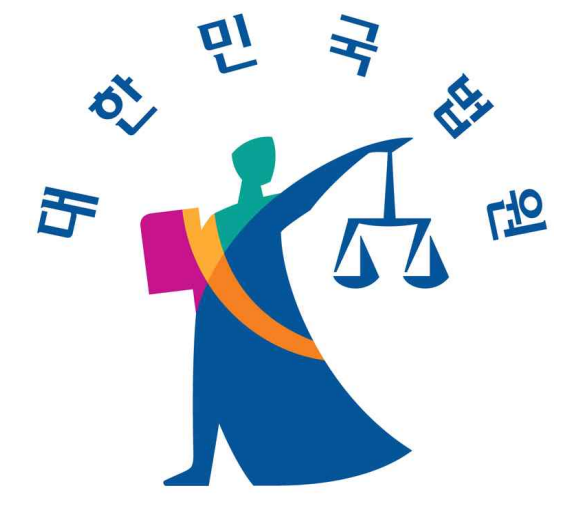

# · 판결서 인터넷열람시스템 브라우저별 문제해결 안내서

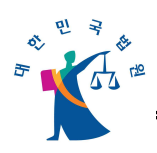

<목 차>

| I.  | 개요           | 2 |
|-----|--------------|---|
| II. | 브라우저별 문제해결방법 | 2 |
| 1.  | 인터넷 익스플로러    | 2 |
| 2.  | 파이어폭스        | 6 |
| 3.  | 크롬/오페라1      | 1 |

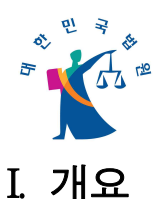

 이 인터넷 익스플로러, 크롬, 파이어폭스, 오페라 브라우저로 『판결서 인터넷열람 >
 열람신청하기』 이용 시 발생하는 브라우저 문제에 대한 해결방법에 대해서 기술하 였습니다.

# II. 브라우저별 문제해결방법

1. 인터넷 익스플로러

#### 가. "보안 콘텐츠만 표시됩니다." 메시지를 발생하지 않는 방법

- (1) 현상
  - 인터넷 익스플로러 9 이상에서 본 사이트를 볼 때 "보안 콘텐츠만 표시됩니다"
     라는 메시지가 나타납니다.

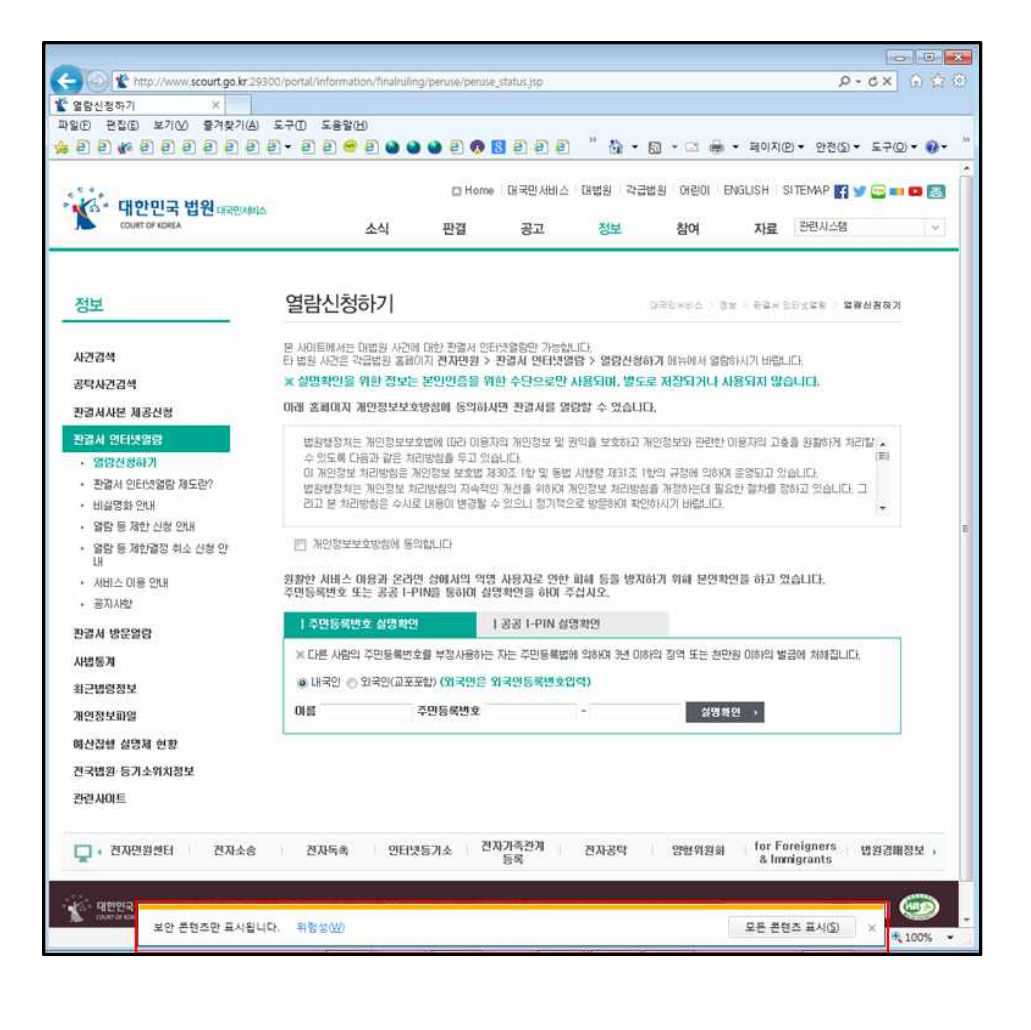

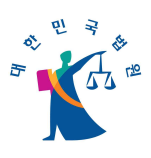

## (2) 원인

혼합된 콘텐츠(HTTP,HTTPS)를 사용한 웹 사이트에 접속하였을 경우, 인터넷
 익스플로러 9 이상에서 발생하는 메시지입니다.

#### (3) 해결방법

(가) 도구->인터넷 옵션 선택

| 파일(F) 편집(E) 보기(V) 즐겨찾기(A) -                                              | 도국(T) 도움말(H)                                                                                                    |                                |                                           |
|--------------------------------------------------------------------------|----------------------------------------------------------------------------------------------------|--------------------------------|-------------------------------------------|
| · 은 은 · · 은 은 은 은 은 은 은 은 은 은 은 은 은 은 은                                  | 검색 기록 삭제(D)<br>InPrivate 브라우징(I)<br>추적 방지(K)<br>ActiveX 필터링(X)<br>연결 문제 진단(C)<br>마지막 검색 세션 다시 열기(S)<br>시작 메뉴에 사이트 추가(M) | Ctrl+Shift+Del<br>Ctrl+Shift+P | 2 * 4 · · · · · · · · · · · · · · · · · · |
| 정보                                                                       | 다운로드 보기(N)<br>팝업 차단(P)<br>SmartScreen 필터(T)<br>추가 기능 관리(A)                                                              | Ctrl+J<br>,                    | 합니다.                                      |
| 사건감색<br>공탁사건검색                                                           | 호환성 보기(V)<br>호환성 보기 설정(B)                                                                                               |                                | (열람 > 열람신<br>만 사용되며, 별<br>열람할 수 있습        |
| 관렬제사본 세종산용<br>관렬시 인터넷열람                                                  | 이 피드에 가입(F)<br>피드 검색(E)<br>Windows Update(U)                                                                            | Þ                              | 및 권익을 보호하.                                |
| <ul> <li>판결서 인터넷열람 제도란?</li> <li>비실명화 안내</li> </ul>                      | F12 개발자 도구(L)<br>Display ieHTTPHeaders                                                                                  |                                | ;법 시행령 제313<br>계개인정보 처리!<br>적으로 방문하여      |
| <ul> <li>' 얼음' 등 세한 신청 안내</li> <li>' 열음' 등 제한결정 취소 신청 안<br/>내</li> </ul> | FlashGet<br>OneNote 연결된 노트(K)<br>OneNote로 보내기(N)                                                                        |                                |                                           |
| · 서비스 이용 안내<br>· 공지사항                                                    | 인터넷 옵션(O)                                                                                                    | 1.771.00                       | 한 피해 등을 믿<br>주십시오.                        |
| 판결서 방문열람                                                                 | 수민등록변호 실명확인<br>                                                                                                    | 니용한드 코드 조미트레                   | I 실명확인<br>=HIMI 이런어 의료                    |

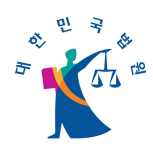

# (나) 보안->인터넷->사용자 지정 수준 선택

| 인터넷 옵션 💦 🔀                                                                                                    |  |  |  |  |  |  |
|----------------------------------------------------------------------------------------------------|--|--|--|--|--|--|
| 일반 보안 개인 정보 내용 연결 프로그램 고급                                                                                                    |  |  |  |  |  |  |
| 보안 설정을 보거나 변경할 영역을 선택하십시오.                                                                                                    |  |  |  |  |  |  |
| · · · · · · · · · · · · · · · · · · ·                                                                                                    |  |  |  |  |  |  |
| 인터넷         사이트(S)           이 영역은 신뢰할 수 있는 사이트 및 제한된         사이트(S)           사이트에 포함된 웹 사이트를 제외한 인터넷         웹 사이트를 위한 영역입니다.                 |  |  |  |  |  |  |
| 이 영역에 적용할 보안 수준( <u>L</u> )                                                                                                    |  |  |  |  |  |  |
| <b>사용자 지정</b><br>사용자 지정 설정<br>- 설정을 변경하려면 [사용자 지정 수준]을 클릭하십시오.<br>- 권장 설정을 사용하려면 [기본 수준]을 클릭하십시오.                                               |  |  |  |  |  |  |
| <ul> <li>✓ 보호 모드 사용(Internet Explorer를 다시 시작해야 함)(P)</li> <li>사용자 지정 수준(C)</li> <li>기본 수준(D)</li> <li>모든 영역을 기본 수준으로 다시 설정(<u>B</u>)</li> </ul> |  |  |  |  |  |  |
| <u>확인</u> 취소 적용( <u>A</u> )                                                                                                    |  |  |  |  |  |  |

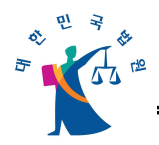

#### (다) "혼합된 콘텐츠 표시" 설정으로 변경

○ 스크롤을 3/4가량 내렸을 때 "혼합된 콘텐츠 표시" 설정이 보입니다.

- "확인"으로 되어있던 것을 "사용"으로 변경합니다.
- 열람신청하기 메뉴를 선택하여 사이트를 이용하시면 됩니다.

| 보안 설정 - 인터넷 영역                                                                                                    |
|----------------------------------------------------------------------------------------------------|
| 설정                                                                                                    |
| <ul> <li>● 사용 안 함</li> <li>□ 파일을 서버에 업로드할 때 로컬 디렉터리 경로 포함</li> <li>● 사용</li> <li>○ 사용 안 함</li> <li>□ 파업 차단 사용</li> </ul> |
| ● 사용         ● 사용 안 함         ● 사용         ● 사용         ● 사용         ● 사용 안 함                                            |
| ● 확인<br><sup>●</sup> 다운로드<br><sup>●</sup> 글꼴 다운로드<br>● 사용                                                                |
|                                                                                                    |
| 사용자 지정 설정                                                                                                    |
| 활용(U/· 역간 높음(기본값) ▼ 원래내로(E)<br>확인 취소                                                                                     |
|                                                                                                    |

| 보안 설정 - 인터넷 영역                                                                                                    |
|----------------------------------------------------------------------------------------------------|
| 설정                                                                                                    |
| <ul> <li>● 사용 안 함</li> <li>● 파일을 서버에 업로드할 때 로컬 디렉터리 경로 포함</li> <li>● 사용</li> <li>● 사용</li> </ul> |
| · · · · · · · · · · · · · · · · · · ·                                                                                                    |
| *Internet Explorer를 다시 시작해야 적용됩니다.                                                                                                    |
| 사용자 지정 설정<br>설정( <u>B</u> ): 약간 높음(기본값) 		 원래대로( <u>E</u> )                                                                                                    |
| 확인 취소                                                                                                    |

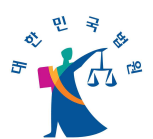

2. 파이어폭스

#### 가. "본 연결은 신뢰할 수 없음" 메시지를 발생하지 않는 방법

- (1) 현상
  - 본 사이트를 볼 때 "본 연결은 신뢰할 수 없음"이라는 메시지가 나타나며, 접
     속화면이 정상적으로 출력되지 않는 현상입니다.

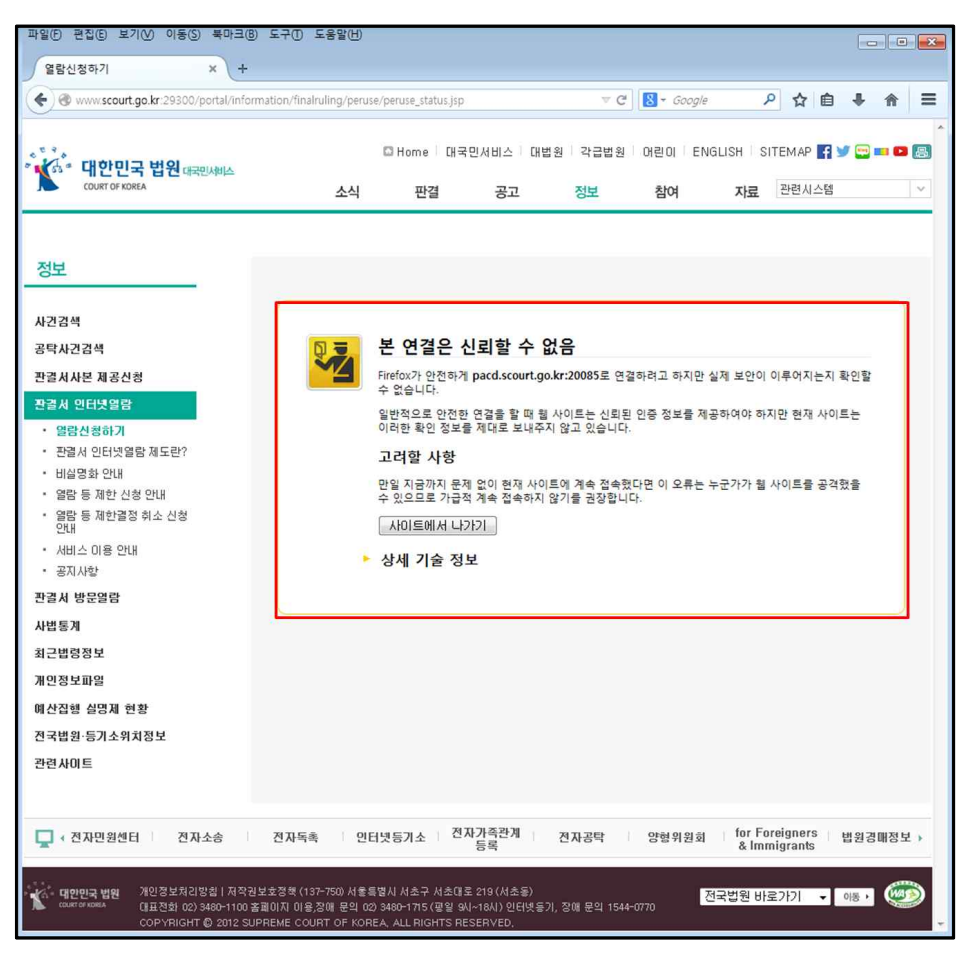

#### (2) 원인

○ 보안(HTTPS) 사이트 접속시 발생하는 현상입니다.

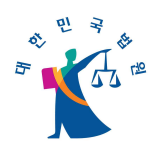

(3) 해결방법

(가) 도구->설정 선택

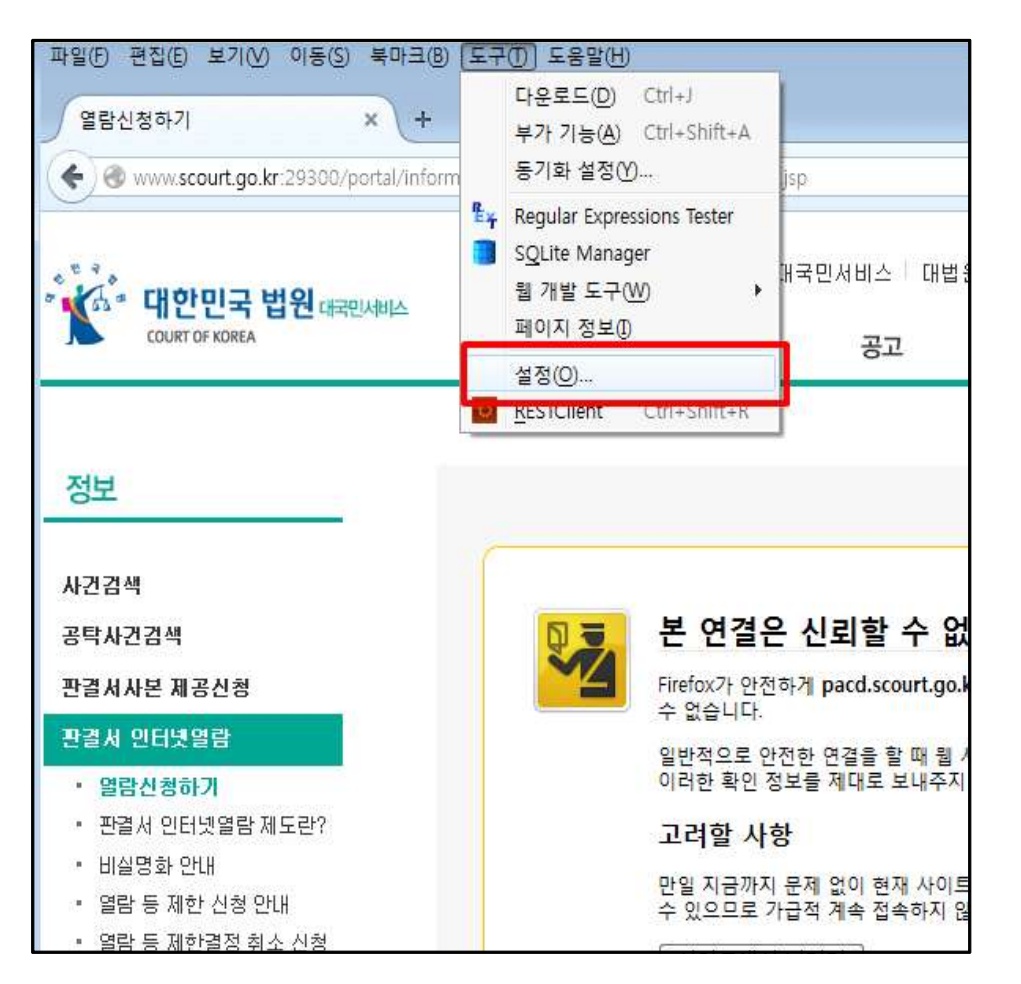

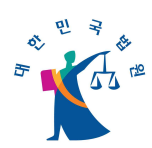

(나) 고급->인증서보기 선택

| 설정           |                   |                   |                                    |            |     |           |            | ×  |
|--------------|-------------------|-------------------|------------------------------------|------------|-----|-----------|------------|----|
| 일반           | 5                 | <u>जू</u><br>418  | 프로그램                               | ·<br>개인 정보 | 보안  | ()<br>동기화 | िंदू<br>यच |    |
| 일반 데이        | 터 선택 너            | [트워크] 답           | 업데이트 인                             | 증서         |     |           |            |    |
| 웹 사이<br>◎ 자동 | 트에서 개인<br>등으로 한 기 | 인 인증서를<br>바지 선택(L | 물 요구할 <mark>때</mark> :<br>) (③) 항상 | 물어 보기①     |     |           |            |    |
| ✓ OC:        | SP서버를 통           | 통해 인증서            | i <mark>유효성 실</mark> /             | 시간 확인(Q)   |     |           |            |    |
| 인증서          | 보기(S)             | 보안 장              | ×1(M)                              |            |     |           |            |    |
|              |                   |                   |                                    |            |     |           |            |    |
|              |                   |                   |                                    |            |     |           |            |    |
|              |                   |                   |                                    |            |     |           |            |    |
|              |                   |                   |                                    |            |     |           |            |    |
|              |                   |                   |                                    |            |     |           |            |    |
|              |                   |                   |                                    | 확          | 인 [ | 취소        |            | 움말 |

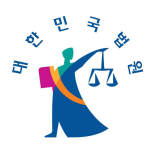

(다) 웹서버->예외 목록 추가 선택

| 인증서 이름               | 서버 | 유효기간 | 만료일 🛱               |
|----------------------|----|------|---------------------|
| ▲ DigiNotar          |    |      | <u>^</u>            |
| DigiNotar Cyber CA   | *  | 영구   | 2011 =              |
| DigiNotar Cyber CA   | *  | 영구   | 2013                |
| DigiNotar Root CA    | *  | 영구   | 2025                |
| DigiNotar Services 1 | *  | 영구   | 20 <mark>1</mark> 3 |
| ■DigiNotar B.V.      |    |      |                     |
| DigiNotar PKIoverhei | *  | 영구   | 2020                |
| DigiNotar PKIoverhei | *  | 영구   | 2015                |
| A Entrust net        |    |      | -                   |

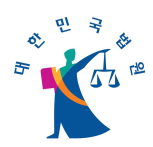

#### (라) 보안 확인 예외 목록 추가

- 주소에 <u>https://pacd.scourt.go.kr</u> 입력 후 인증서 받기를 선택합니다.
- 보안 예외 확인 버튼을 선택합니다.
- 인증서 이름에 pacd.scourt.go.kr이 목록에 추가된 것을 확인 할 수 있습니다.
- 열람신청하기 메뉴를 선택하여 사이트를 이용하시면 됩니다.

| 보안 확인 예외 목록 추가                                                                                                  |
|----------------------------------------------------------------------------------------------------|
| Firefox 프로그램 웹 사이트 신원 확인 방식을 다시 설정합니다.<br>본인이 확인한 특수한 경우에만 허용하며, 합법적인 은행, 상점 및 공공 사이트<br>는 현재 목록에 추가할 필요가 없습니다. |
| 저머<br>주소: https://pacd.scourt.go.kr 인증서 받기(G)                                                                   |
| 인증서 상태<br>이 사이트는 유효하지 않은 정보로 인증을 시도하고 있습니다. 보기(V)                                                               |
| 확인되지 않음                                                                                                    |
| 안전한 서명을 사용하는 공인 인증 기관에 의해 확인되지 않은 인증서는 신뢰할 수 없<br>습니다.                                                          |
|                                                                                                    |
|                                                                                                    |
|                                                                                                    |
|                                                                                                    |
| □ 예외 영구 저장(P)                                                                                                   |
| 보안 예외 확인(C) 취소                                                                                                  |

| 😻 인증서 관리자                                 |              | - • •    |
|-------------------------------------------|--------------|----------|
| 개인 인증서 다른 사람 웹 서버 인증 기관 기타                |              |          |
| 웹 사이트를 인증하는 데 사용할 수 있습니다:                 |              |          |
| 인증서 이름 서버                                 | 유효기간         | 만료일 🛱    |
| ▲(알 수 없음)                                 |              | <u>^</u> |
| pacd.scourt.go.kr pacd.scourt.go.kr:20085 | 임시           | 2015     |
| 보기(···· · · · · · · · · · · · · · · · · · | 데(D) 예외 목록 추 | ≞7¦(X)   |
|                                           |              | 확인       |

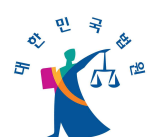

# 나. 화면을 정상적으로 출력하는 방법

(1) 현상

○ 본 사이트를 접속하였을 때, 화면이 정상적으로 출력 되지 않는 현상입니다.

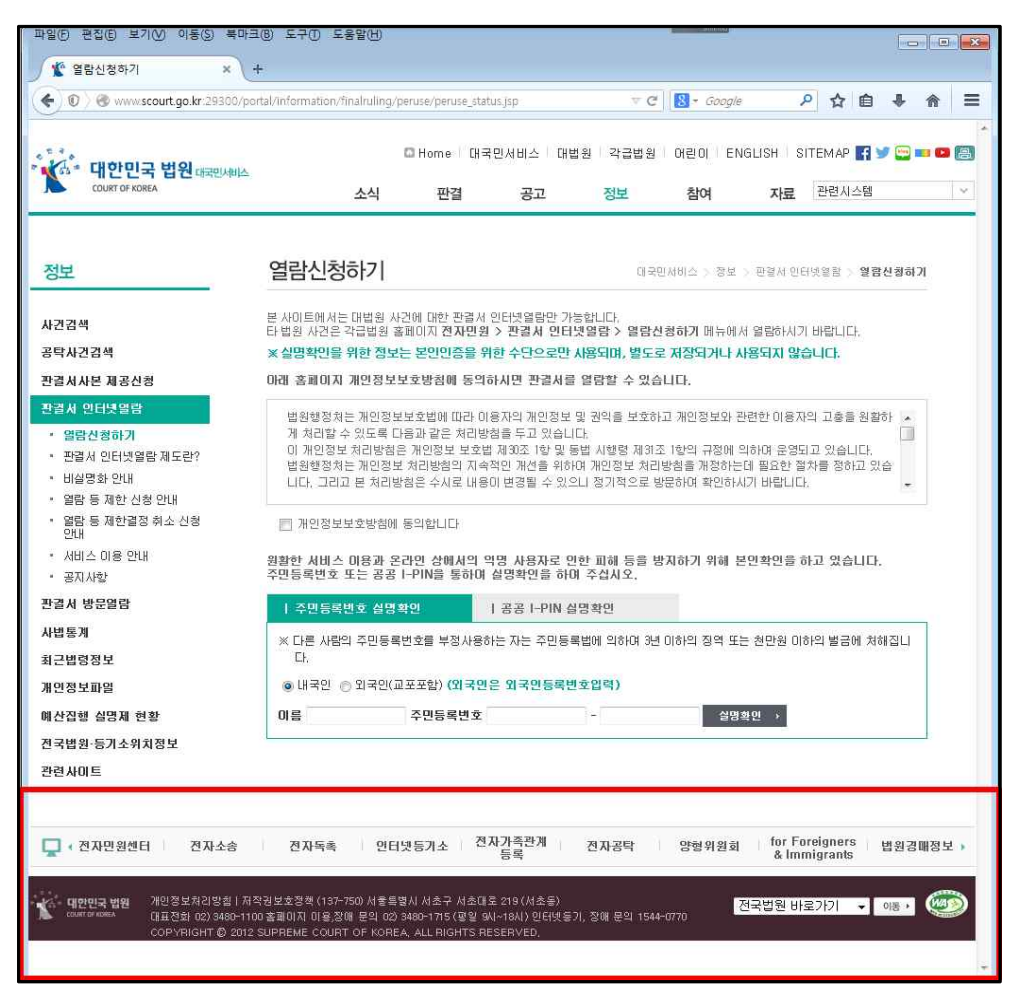

- (2) 원인
- 혼합된 콘텐츠(HTTP,HTTPS)를 사용한 웹 사이트에 접속하였을 경우 파이어폭
   스에서 발생하는 현상입니다.

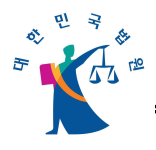

## (3) 해결방법

- 방패모양의 아이콘을 선택합니다.
- "Firefox가 안전하지 않은 콘텐츠를 차단했습니다." 문구의 메시지박스가 나 타납니다.
- 차단유지 리스트박스의 이 페이지의 보호 끄기를 선택합니다.
- 열람신청하기 메뉴를 선택하여 사이트를 이용하시면 됩니다.

| 파일()                                  | ) 편집(E) 보<br>'열람신청하기 | 월기⊘ 이동⑤ 북마크®<br>  × +           | 도구① 도        | ·움말(H)                |              |          |         |             |
|---------------------------------------|----------------------|---------------------------------|--------------|-----------------------|--------------|----------|---------|-------------|
| (+)                                   | 🛈 🛞 www              | v.scourt.go.kr:29300/portal/ii  | nformation/1 | finalruling/peruse/p  | peruse_statu | is.jsp   | ⊽ Cª    | 8 - GO      |
| 4 4 4 4 4 4 4 4 4 4 4 4 4 4 4 4 4 4 4 |                      | Firefox가 안전하지 않은 콘텐츠를 차단했습니다. × |              |                       |              | 민서비스 트대  | 법원 각급법원 | 어린이         |
|                                       |                      | 자세히 산교보기                        |              | <u>만</u> 결            | 공고           | 정보       | 참여      |             |
|                                       |                      | 시세의 글씨소시…                       |              |                       |              |          |         |             |
|                                       |                      |                                 | 차            | 단 유지(B) 💌             |              |          |         |             |
| <u> </u>                              | 2                    |                                 |              | 이 페이지의 보호             | : 끄기(D)      |          | 내국민     | VI01-02 > 3 |
|                                       | 74.58                | 본                               | 사이트에서는       | 지금 안 함<br>Ξ 대법원 사건에 대 | 한 판결서 9      | 인터넷열람만 7 | 가능합니다.  |             |

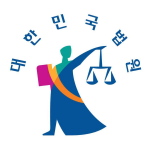

3. 크롬/오페라

## 가. 화면을 정상적으로 출력하는 방법

(1) 현상

○ 본 사이트를 접속하였을 때, 화면이 정상적으로 출력 되지 않는 현상입니다.

| У Opera                                                                     |                                                                                                    |                                                                                                    |                                                                                                    |
|-----------------------------------------------------------------------------|----------------------------------------------------------------------------------------------------|----------------------------------------------------------------------------------------------------|----------------------------------------------------------------------------------------------------|
| 🗎 열람신정하기 × 🕂                                                                |                                                                                                    |                                                                                                    | r 29300/portal/onformation/finalm/inn/panyae/panyae status isn                                                                                                    |
| ← → C IF 🙆 www.scourt.g                                                     | jo.kr.29300/portal/information/finalruling/peruse_status.jsp 🖉 자단된 문헌트 🖤                                                                                                    | t > C E miniscouragos                                                                                                    | An a south per any mental and grade a south state of the south state of the south state o |
| 대한민국 법원 대원에서<br>courrer vorex                                               | 다 Neme 이 대학원 시작소 이 방법 국립법명 이 방법이 드 PHOLEN STEMAP 및 날 등 바로 50<br>소석 판점 공고 정보 함께 재료 문란시스럽 / ·                                                                                                    | 대한민국 법원 대원세네<br>COUNT OF KORA                                                                                                 | _ Home 대국원세상스 대표왕 국급정왕 전원이 ENSILISH STEMAP 및 ♥ 글 == ■ 등<br>소식 관점 공고 정보 참여 자료 관리시스럽 ♥                                                                                                    |
| 정보                                                                          | 열람신청하기 대국원(HHC) - 홍보 - 환명사 연대(방문) - 9명원(HHR)                                                                                                    | 정보                                                                                                    | 열람신청하기 대한 비해 2 월보 · 변경에 한 대상 명령 · 개명산 명에 개                                                                                                    |
| 사건경력<br>공탁사건경색<br>과국서사전 제공선원                                                | 표 사이트웨사는 대한 위 사건에 대한 가질해 인터넷 영향은 가용합니다.<br>는 방법 사건을 구권되면 표정하지 관계계계 5 가원과 전란당 양함<br>※ 상황자연을 위한 양산 운영인정을 위한 산은으로만 사용되지, 별도로 지원되거나 사용되지 않습니다.<br>이를 통해하지 유민정보으로 방법에 특징하지만 관계분의 영양된 수 있습니다.                                                                                                    | 시간감색<br>공탁사건검색<br>관광시사은 제공신형                                                                                                  | 문 사이트에서는 대학법 시간에 대한 건물에 온타당열용한 가능합니다.<br>또 함성 사진은 귀리뷰한 문화에서 전환경을 가운 정확신 방법을 가 영업선 방사가 해석해서 결정하시기 해준다다.<br>또 실행하인 해 현실 방법은 또 운영인용을 해석 수준으로인 사용되며, 방법을 제공하거나 사용되지 않습니다.<br>대해 공회에지 개안용 보보호 영향해 동작하시면 관광사용 '운영감 수 있습니다.                                                                                                    |
| 환경시 인터넷열감<br>- 열렸신왕하기<br>- 환경시 인터넷열립 제도란?<br>- 비실 열광 인내<br>- 역신 등 70% 나타 인내 | (19월 전체는 게인한 방보호함에 대한 이 등 자기 가진한 보호 정 다음 보호하고 개인한 보호 관련한 이용자의 고류를 통했다.<br>게 관련한 수 55명 이 등 전통 귀 전환 보호로 유지 수 있는 것을 통하는 방법 가지 관련 구 다가 여러 가 문양되고 있습니다.<br>이 가진한 것을 사진하는 가진한 보호로 유지 수 있는 것을 통하는 것을 위치 가 있다. 구한 아이는 것을 있는 것을 모르고 있습니다.<br>이 다고 고려 군 부산 방법은 사진보 위치 수 있는 것을 가진 수 있는 것을 위치 수 있는 것을 위치 것을 가지 않는 것 수 있는 것을 하는 것을 하는 것을 하는 것 같이 있는 것을 받았는 것을 하는 것 같이 것을 하는 것 같이 것 같이 것 같이 있다.                                                                                                    | <ul> <li>환경신 인터넷 영향</li> <li>영경신 양하기</li> <li>환경시 인터넷 영향 제도받?</li> <li>비실 영화 안내</li> <li>영향 등 정한 사실 안내</li> </ul>             | 방해방가는 게인당보고도밖에 타는 이용가의 가이었도 및 관객을 보호하기 가이었도와 관련한 이용가의 그용을 용량해 ·<br>가이었는 가도록 이용과 문과 위가방법 후 감가입니다.<br>방법에 가는 아이지 등 문과 위가방법 후 감가입니다.<br>방법에 가는 아이지 등 문과 위가방법 후 감가입니다.<br>방법에 가는 아이지 등 문과 위가방법 후 감기입니다.<br>비년, 그리고 본 개의방법은 수사로 방법에 분들할 수 있는 감기적으로 방법이에 부산하나가 바랍니다.<br>·                                                                                                    |
| <ul> <li>' 율당 등 세만 건정 인내</li> <li>' 율당 등 제한결정 취소 신청<br/>안내</li> </ul>       | 기양창보보호방송에 동의없니다.                                                                                                    | · 영람 등 제한결정 취소 신성<br>안내                                                                                                    | 🕞 개인정보보호방원해 등의없니다                                                                                                    |
| • 서비스 이용 안내<br>• 공지사함                                                       | 원활한 시비스 미문과 온라면 상해사의 역명 사용자로 만한 피해 등을 방지하기 위해 본연확인을 하고 있습니다.<br>주면등록변호 또는 공공 I-PIN을 통해대 설명확인을 하며 주십시오.                                                                                                    | · 정비스 이용 인데<br>· 공지사항                                                                                                    | 원활한 서비스 대응과 온라면 상에서의 역명 사용자로 연한 회에 등을 방지하기 위해 본만확인을 하고 있습니다.<br>주민등록번호 또는 공공 I-PIN을 통하여 설명확인을 하여 주십시오.                                                                                                    |
| 관결서 방문열람                                                                    | 주면등록변호 설명확인   공공 I-PIN 설명확인                                                                                                    | 관결시 방문열량                                                                                                    | 주민등록변호 실명확인   공공 I-PIN 실명확인                                                                                                    |
| 사범동계                                                                        | ※CH은 사람의 주민동해반호를 부정사용하는 지는 주민동해법에 의하여 3년 이하의 장역 또는 한만원 이하의 발음에 처하입니다.                                                                                                    | 사법동계                                                                                                    | ×CE폰 사람의 주민동북변호를 부정사용하는 지는 주민동북법에 의하여 3년 이하의 장격 또는 친만된 이하의 불금에 처해집니다.                                                                                                    |
| <u>최근법령정보</u>                                                               | @ 내국인 🛞 외국인(교포포함) (외국민은 외국민등패한호입력)                                                                                                    | 최근법령정보                                                                                                    | ④ 내귀인 ② 외국인(교포포함)(외국만은 외국만등록반호입력)                                                                                                    |
| 개인정보파양                                                                      | 여름 주민등록변호 - 실명부인 >                                                                                                    | 계인정보파영                                                                                                    | 이름 주민등록변호 - 설명하면 >                                                                                                    |
| 예산감생 실명제 현황                                                                 |                                                                                                    | 해산집행 실명제 연활                                                                                                    |                                                                                                    |
| 걘국법원·등기소위치점보                                                                |                                                                                                    | 걘국범함·등기소위치정보                                                                                                    |                                                                                                    |
| 관련사이트                                                                       |                                                                                                    | 관련사이트                                                                                                    |                                                                                                    |
|                                                                             | 전자역속 연선전장가소 272 21 전자 28 전자 28 전망 위치 (for Functioner) 영화 영제 32 가 28 전망 위치 (for Functioner) 영화 영제 32 가 28 전망 위치 (for Functioner) 영화 경제 32 가 28 전망 위치 (for Functioner) (for Functioner) (for Func | ・ 전자연합센터         전자소송           ・ 대한민국 법별         개신입 보치건방법 () 지<br>(日本) () (0) () (0) () () () () () () () () () () () () () | され当当         ごれごうか         ごれごうや         ござつ (150)         ござつ (150)         ごごう (150)         ごごう (150)         ごご         ごご         ごご         ごご         ごご                                                                                                    |
|                                                                             | <오페라>                                                                                                    |                                                                                                    | <크롬>                                                                                                    |

(2) 원인

 혼합된 콘텐츠(HTTP,HTTPS)를 사용한 웹 사이트에 접속하였을 경우 크롬에서 발생하는 현상입니다.

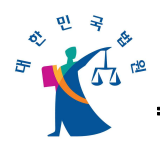

- (3) 해결방법
  - (가) 크롬에서 화면을 정상적으로 출력하는 방법
    - 방패모양의 아이콘을 선택합니다.
    - "페이지에 인증되지 않는 소스의 스크립트가 포함되어 있습니다." 문구의 메
       시지박스가 나타납니다.
    - 확인버튼을 선택합니다.
    - 열람신청하기 메뉴를 선택하여 사이트를 이용하시면 됩니다.

| kr:29300/portal/intol | rmation/finalru | 민서비스   대 | peruse_status.jsp<br>페이지에 인증되지 않은 소스의 스크립트가 :<br><u>안전하지 않은 스크립트 로드</u> | 포함되어 있습니다.            |  |  |  |
|-----------------------|-----------------|----------|-------------------------------------------------------------------------|-----------------------|--|--|--|
| 소식                    | 판결              | 공고       | <u>자세히 알아보기</u>                                                         | 완료                    |  |  |  |
| 열람신청하기                |                 |          | 대국민서비스 > 정보 > 판결서 (                                                     | 민터넷열람 > <b>열람신청하기</b> |  |  |  |

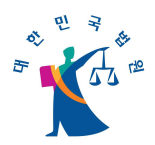

#### (나) 오페라에서 화면을 정상적으로 출력하는 방법

○ 🖉 아이콘을 선택합니다.

- "차단된 안전하지 않은 콘텐츠" 문구의 메시지박스가 나타납니다.
- 차단 해제 버튼을 선택합니다.
- 열람신청하기 메뉴를 선택하여 사이트를 이용하시면 됩니다.

|                                                                      |             |            |         |                                                                  | x |
|----------------------------------------------------------------------|-------------|------------|---------|------------------------------------------------------------------|---|
| .go.kr:29300/portal/information/finalruling/peruse/peruse_status.jsp |             |            |         |                                                                  |   |
|                                                                      | 🖸 Home   [] | 국민서비스   대법 | 원   각급팀 | 차단된 안전하지 않은 콘텐츠<br>Opera가 안전하지 않은 소스에서 온 이 페이지의 콘텐츠를 자단<br>했습니다. | - |
| 소식                                                                   | 판결          | 공고         | 정보      | 자세한 정보                                                           | ~ |
|                                                                      |             |            |         | 차단 해제 닫기                                                         |   |
| 열람신청하기                                                               |             |            |         | 대국민서비스 > 정보 > 판결서 인터넷열람 > <b>열람신청하기</b>                          |   |